## Instrukcja parowania aplikacji mobilnej BSPszczyna mobileNet - klient

1. W zależności od posiadanego urządzenia mobilnego / z systemem Android, IOS/ aplikację możemy pobrać odpowiednio za pomocą aplikacji Sklep Play / App Store.

aplikacji

2. W

Sklep

wyszukujemy BSPszczyna mobileNet.

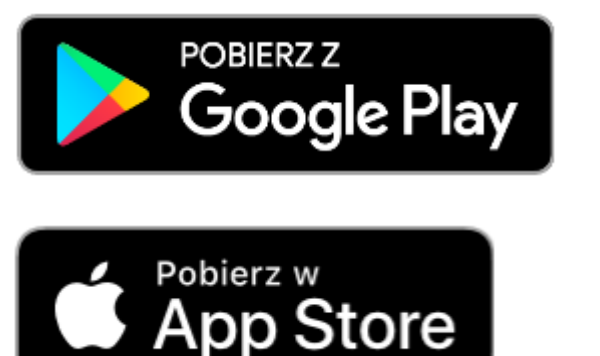

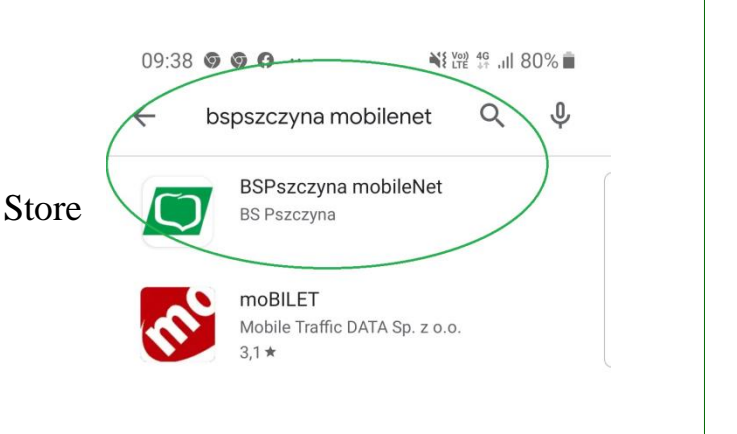

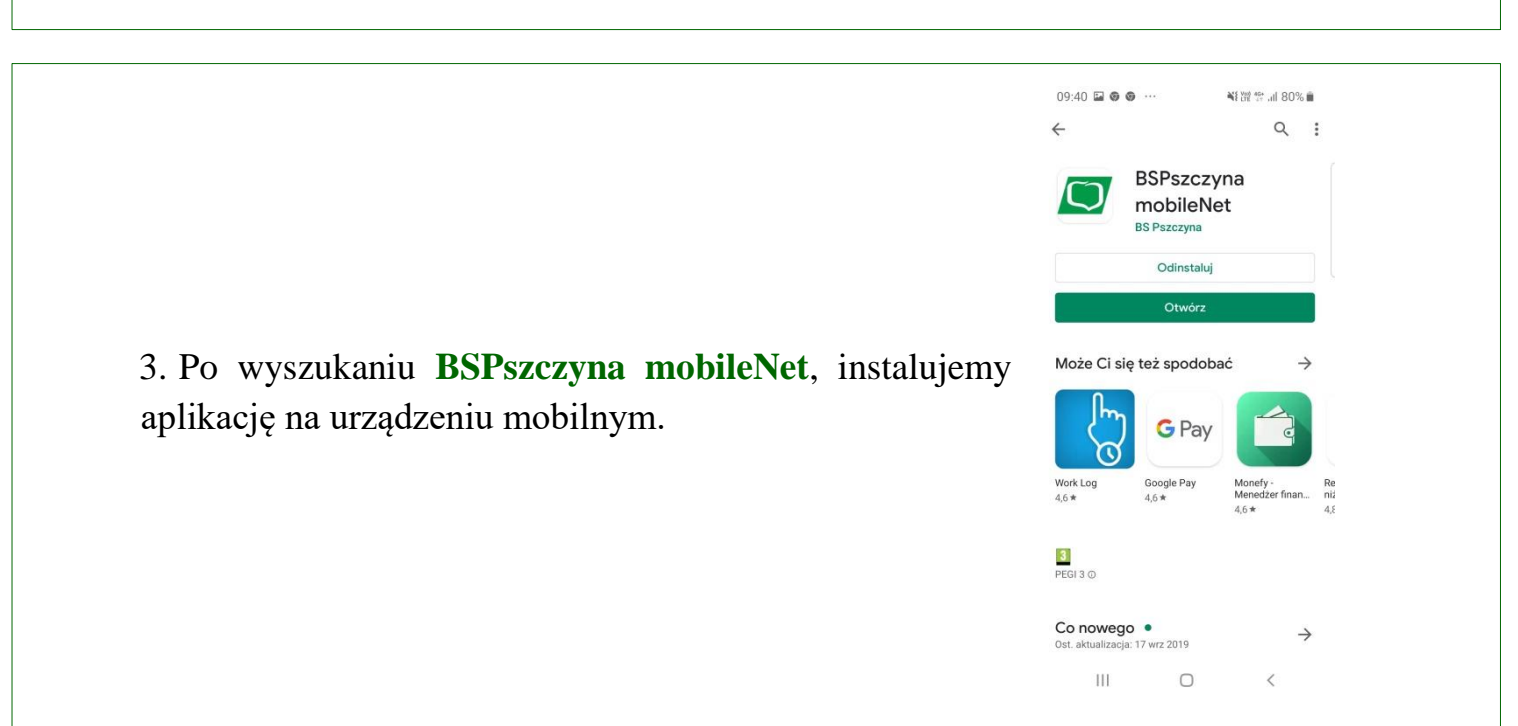

Play / App

| <ol> <li>Zainstalowaną aplikację odszukujemy<br/>urządzenia mobilnego i uruchamiamy ją.</li> </ol> | W | menu | 09:40 الله ٢٠٠٥       ۲         ۲       ۲         ۲       ۲         ۲       ۲         ۲       ۲         ۲       ۲         ۲       ۲         ۲       ۲         ۲       ۲         ۲       ۲         ۲       ۲         ۲       ۲         ۲       ۲         ۲       ۲         ۲       ۲         ۲       ۲         ۲       ۲         ۲       ۲         ۲       ۲         ۲       ۲         ۲       ۲         ۲       ۲         ۲       ۲         ۲       ۲         ۲       ۲         ۲       ۲         ۲       ۲         ۲       ۲         ۲       ۲         ۲       ۲         ۲       ۲         ۲       ۲         ۲       ۲         ۲       ۲         ۲       ۲         ۲       ۲         ۲       ۲         ۲       ۲      < |
|----------------------------------------------------------------------------------------------------|---|------|----------------------------------------------------------------------------------------------------|
|                                                                                                    |   |      | aplikacji. Rozpocznij proces<br>parowania urządzenia ze swoim<br>kontem, dotykając poniższy<br>przycisk.<br>ROZPOCZNIJ<br>III O <                                                                                                    |

5. Logujemy się do bankowości elektronicznej eBankNet. Przechodzimy do zakładki *Mój profil* oraz wybieramy z lewego menu *Mobilna autoryzacja*.

| Mój portfel                                                                                                   | Przelewy Rachunki Lokaty Lokaty Historia Krodyt Wnioski                                                                                                    |
|----------------------------------------------------------------------------------------------------|----------------------------------------------------------------------------------------------------|
| Dane                                                                                                    | Pobierz aplikację mobilną                                                                                                    |
| Bezpieczeństwo<br>Zarządzanie limitami<br>Powiadomienia sms<br>Mobilna autoryzacja<br>Zatwierdzone regulaminy | Pobierz bezpłatną aplikację mobilną BS mobileNet<br>wybierając opcję zgodnie z systemem, który posiada twój telefon.<br>Klikając w poniższy link, dowiesz się, krok po kroku<br>jak aktywować aplikację oraz jak z niej korzystać.<br>Zobacz jak aktywować aplikację mobilną<br>POBIERZ Z<br>Google Play |
|                                                                                                    | Aktywacja mobilnej autoryzacji                                                                                                    |
|                                                                                                    | Aktywuj mobilną autoryzację przez SMS                                                                                                    |
|                                                                                                    |                                                                                                    |

## 6. Klikamy przycisk Aktywuj mobilną autoryzację przez SMS.

| Mói portfel             |                | fr Kr              | edyty           | Karty                      | <b>L</b><br>Mój profil | р ка         | ontakt  |
|-------------------------|----------------|--------------------|-----------------|----------------------------|------------------------|--------------|---------|
| -                       | Przelewy       | ti≡<br>Rachunki    | Lokaty          | н                          | istoria                | Definicje    | Wnioski |
| Dane                    | Pobierz aplika | ncję mobilną       |                 |                            |                        |              |         |
| Bezpieczeństwo          |                | P                  | obierz bezpłati | na aplikację mo            | bilna BS mobile        | Net          |         |
| Zarządzanie limitami    |                | wybieraja          | ąc opcję zgodn  | ie z systemem,             | który posiada t        | wój telefon. |         |
| Powiadomienia sms       |                |                    | jak aktywowa    | ać aplikację oraz jak      | z niej korzystać.      |              |         |
| Mobilna autoryzacja     |                |                    | Zobacz ja       | ak aktywować aplika        | ację mobilną           |              |         |
| Zatwierdzone regulaminy |                |                    |                 | POBIERZ Z<br><b>Google</b> | Play                   |              | ٥       |
|                         | Aktywacja mo   | bilnej autoryzacji |                 |                            |                        |              |         |
|                         |                | $\langle$          | Aktywuj         | mobilną autoryzacje        | ę przez SMS            | >            |         |
|                         |                |                    |                 |                            |                        |              |         |
|                         |                |                    |                 |                            |                        |              |         |
|                         |                |                    |                 |                            |                        |              |         |
|                         |                |                    |                 |                            |                        |              |         |

Z uwagi na Państwa bezpieczeństwo każda aktywacja mobilnej autoryzacji wymaga potwierdzenia oraz kontaktu ze strony Banku.

Pracownicy Banku kontaktować mogą się z Państwem w godzinach pracy Banku.

Po potwierdzeniu telefonicznym przez Państwa chęci aktywacji mobilnej autoryzacji, wysłany zostanie do Państwa SMS z kodem parującym.

Aktywację mobilnej autoryzacji należy potwierdzić otrzymanym kodem z sms. Otrzymamy 13 znakowy kod parujący, należy wpisać w aplikacji mobilnej.

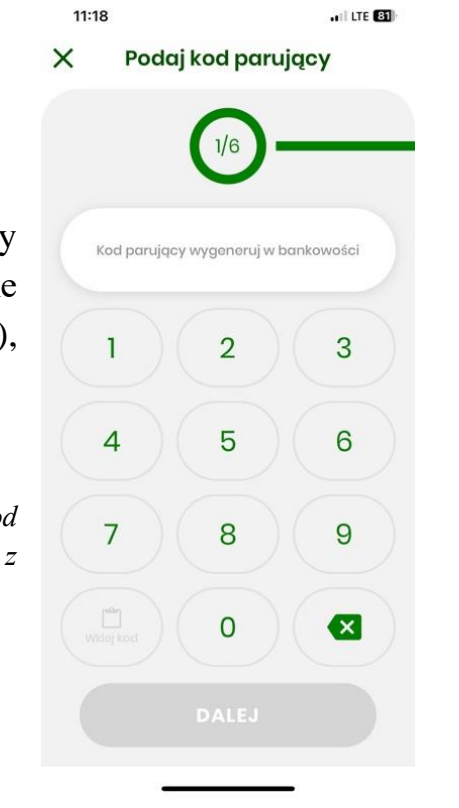

7. W aplikacji mobilnej, w pierwszym kroku wpisujemy otrzymany sms'em kod, parujący urządzenie mobilne (telefon) z naszą bankowością elektroniczną (eBankNet), przechodzimy dalej.

## Otrzymasz sms o treści:

UWAGA AKTYWUJESZ APLIKACJE MOBILNĄ, wprowadź kod wyłącznie w aplikacji! Jeśli to nie ty, to natychmiast skontaktuj się z bankiem! Twój kod to: \*\*\*\*\*\*\*\*\*\*

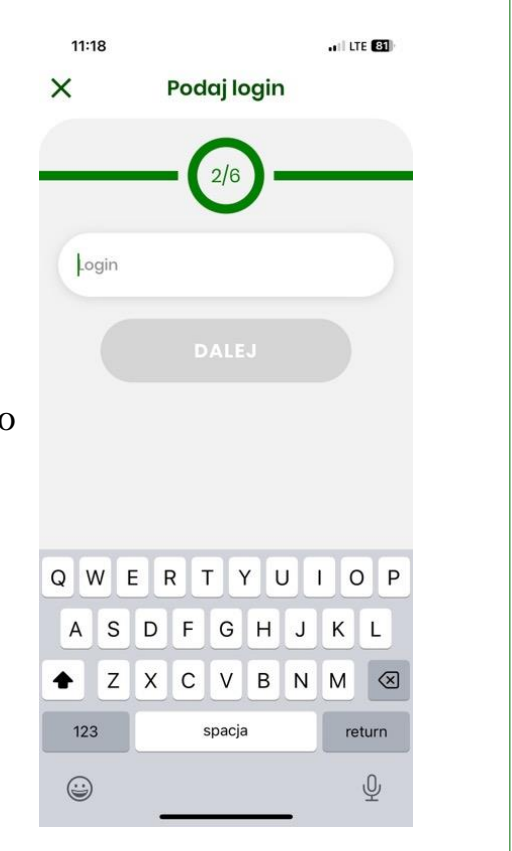

8. W kolejnym kroku podajemy swój login do bankowości elektronicznej.

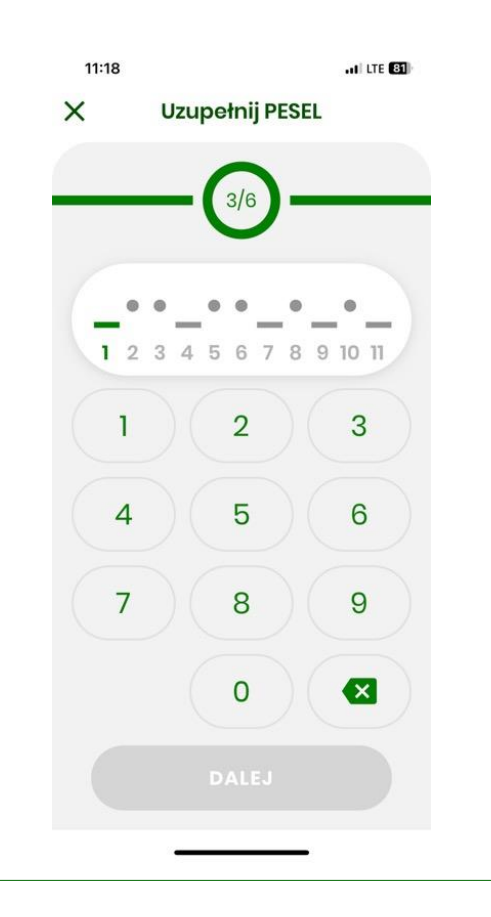

9. Podajemy odpowiednie cyfry z numeru PESEL

10. Następnie nadajemy kod PIN (krok 4), oraz potwierdzamy kod PIN (krok 5).

| 11:19<br>X Nadaj kod | -11 LTE CO | 11:19<br>X Wpisz ponownie kod PIN | .TE <b>80</b> ) |
|----------------------|------------|-----------------------------------|-----------------|
| 4/6                  |            | 5/6                               |                 |
| Kod PIN              |            | Kod PIN                           |                 |
| 1 2                  | 3          | 1 2 3                             |                 |
| 4 5                  | 6          | 4 5 6                             |                 |
| 7 8                  | 9          | 7 8 9                             |                 |
| 0                    |            | 0                                 |                 |
|                      |            |                                   |                 |

| 11:20                                                      | ladai nazwo profilu                                                                                                    | I LTE 💷                                    |
|------------------------------------------------------------|----------------------------------------------------------------------------------------------------|--------------------------------------------|
| ~ "                                                        | iddaj nazwę pronic                                                                                                    |                                            |
|                                                            | - 6/6                                                                                                    |                                            |
|                                                            | $\mathbf{\nabla}$                                                                                                    |                                            |
| Nowar                                                      | iazwa profilu                                                                                                    |                                            |
| Na jed<br>profile<br>elektro<br>ekrani<br>nazwę<br>który p | nym urządzeniu możeis: spar<br>dla kilku loginów bankowośc<br>nicznej. Nazwa profilu wyświ<br>e startowym aplikacji. Podaj<br>, aby tatwo było zidentyfikow<br>orofii chcesz się zalogować. | owac<br>i<br>otla się na<br>taką<br>ać, na |
|                                                            |                                                                                                    |                                            |
| q w e                                                      | ertyui                                                                                                    | o p                                        |
| a s                                                        | d f g h j                                                                                                    | k I                                        |
| φZ                                                         | x c v b n                                                                                                    | m 🙁                                        |
| 123                                                        | spacja                                                                                                    | return                                     |
|                                                            |                                                                                                    |                                            |

11. Wpisujemy nazwę tworzonego profilu.

12. Po pomyślnym sparowaniu urządzenia z bankowością elektroniczną otrzymujemy komunikat.

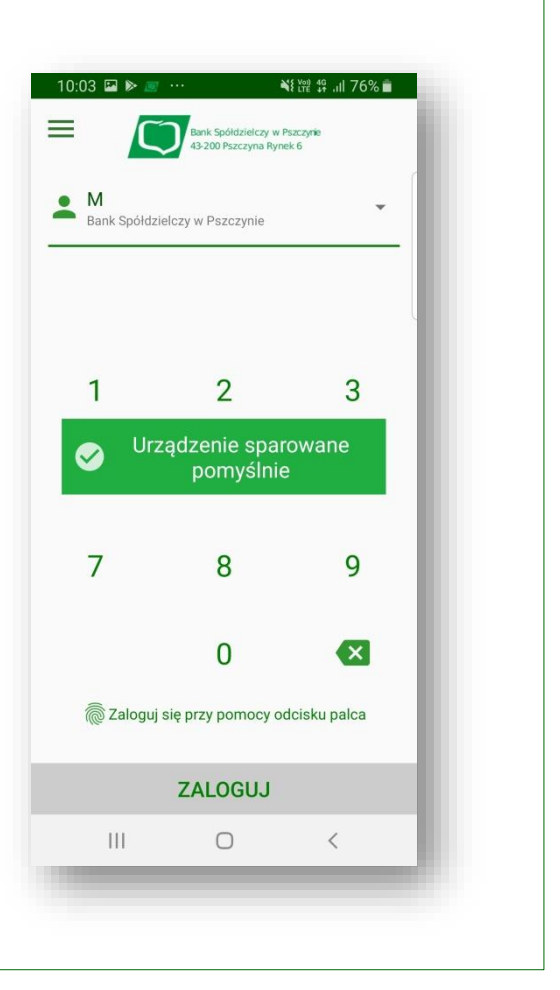

13. Po przejściu do bankowości elektronicznej w zakładce Mój profil / Mobilna autoryzacja widzimy poprawnie sparowane urządzenie mobilne

| Gr                     | upa BPS           |           |                                  |                                      |                       |                |
|------------------------|-------------------|-----------|----------------------------------|--------------------------------------|-----------------------|----------------|
|                        | -                 |           |                                  | •                                    | Komunikaty (0) 👻      | Wyloguj (4:59) |
|                        |                   | fr Kr     | edyty                            | <b>a</b>                             | Kor                   | itakt          |
| Mój portfel            | Przelewy          | Rachunki  | Lokaty                           | Karty Mój profil                     | <b>O</b><br>Definicje | Wnioski        |
| ane                    | Pobierz aplikację | mobilną   |                                  |                                      |                       |                |
| ezpieczeństwo          |                   |           | Pobierz b                        | ezpłatna aplikacie mobilna           |                       |                |
| arządzanie limitami    |                   | wybieraja | ąc opcję zgodnie                 | z systemem, który posiada            | twój telefon.         |                |
| owiadomienia sms       |                   |           | jak aktywować                    | aplikację oraz jak z niej korzystać. |                       |                |
| /lobilna autoryzacja   |                   |           | Zobacz jak                       | aktywować aplikację mobilną          |                       |                |
| atwierdzone regulaminy |                   |           | <sup>ровіегz z</sup><br>Google F | Play App S                           | store                 |                |
|                        | Urządzenie        | >         |                                  |                                      |                       |                |
|                        | Nazwa             |           |                                  | Data aktywacji                       |                       |                |
|                        | Samsung Galaxy S8 | I         |                                  | 2019-10-01                           |                       | ×              |

## Autoryzacja przelewów za pomocą aplikacji mobilnej BSPszczyna mobileNet

1. W bankowości elektronicznej wykonujemy przelew / operację wymagającą dodatkowej autoryzacji, tak jak to miało miejsce dotychczas.

| Typ przelewu                                           | Przelew zwykły                                                           |
|--------------------------------------------------------|--------------------------------------------------------------------------|
| Rachunek nadawcy                                       | 69                                                                       |
|                                                        | 08                                                                       |
| Rachunek odbiorcy                                      | Bank Spółdzielczy Pszczyna<br>UL.RYNEK 6<br>43-200 PSZCZYNA              |
| Nazwa odbiorcy                                         | test                                                                     |
| Tytuł przelewu                                         | test                                                                     |
| Data wykonania przelewu                                | 2019-09-20                                                               |
| Kwota przelewu                                         | 1,00 PLN                                                                 |
| Powiadomienie autoryzacyjne nr 10 z<br>dnia 2019-09-20 | Pozostań na tej stronie i potwierdź operację w aplikacji mobilnej (9:57) |
|                                                        | Anuluj Wstecz                                                            |

2. Zgodnie z komunikatem, przechodzimy do aplikacji mobilnej, logujemy się, a następnie potwierdzamy wykonywaną operację kliknięciem Potwierdź. Operacja zostaje automatycznie potwierdzona w bankowości mobilnej.

| 09:01 🔛 💿               | <sup>ver)</sup> 40+ .ıll 91% 🛍 |
|-------------------------|--------------------------------|
| <del>\</del>            |                                |
| Operacja nr 6           | z dn. 2019-09-20               |
| Wykonanie pr            | zelewu krajowego               |
| Typ przelewu:           |                                |
| Przelew Krajowy         |                                |
| Rachunek nadawcy:       |                                |
| 69                      |                                |
| Rachunek odbiorcy:      |                                |
| 08                      | 1                              |
| Nazwa i adres odbiorcy: |                                |
| test                    |                                |
| Tytuł przelewu:         |                                |
| test                    |                                |
| Kwota przelewu:         |                                |
| 100,00 PLN              |                                |
|                         |                                |
|                         |                                |
|                         |                                |
| ODRZUĆ                  | POTWIERDŹ                      |
|                         |                                |